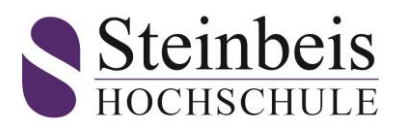

## Anmeldung SpringerLink und Anmeldung im Office 365

Für alle aktiven Studenten und für neue Studenten der Steinbeis Hochschule ist ein Office 365 Konto eingerichtet worden, dass mit Hilfe der nachfolgenden Anleitung aktiviert werden kann. Sie haben damit Zugriff auf die Office 365 Applikationen und können über Ihre Emailadresse kommunizieren.

Diese Anmeldung ist auch gleichzeitig die Anmeldung für den SpringerLink. Die Anmeldung zu SpringerLink und Office 365 ist nach Immatrikulation an der Steinbeis Hochschule möglich. Bitte lesen Sie sorgfältig die Anleitung durch und folgen den Anmeldeschritten.

Zur Anmeldung sind folgende Schritte erforderlich:

## 1. Erstanmeldung in MS Office

1. Öffnen Sie Microsoft Office 365 (MS Office) unter <u>www.office.com</u>.

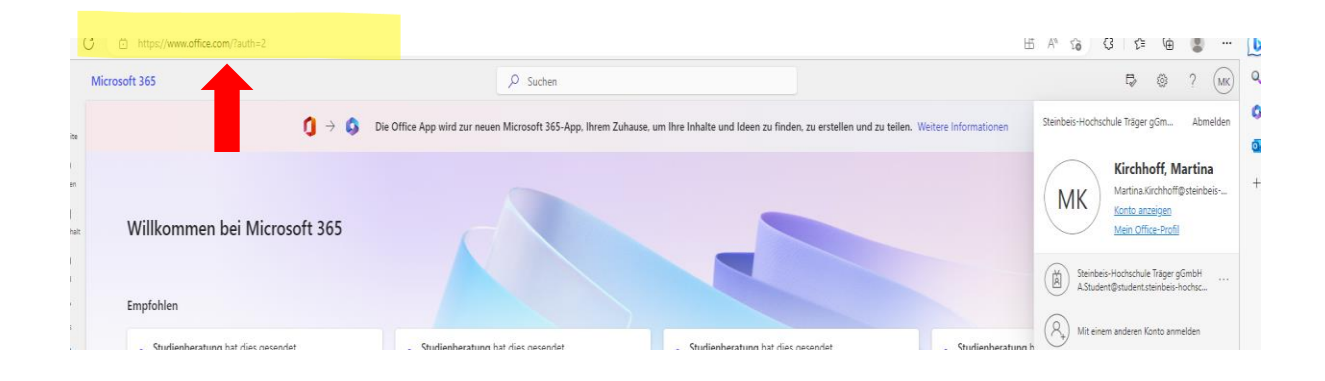

2. Stellen Sie sicher, dass Sie nicht bei einem Office 365-Konto angemeldet sind, gegebenenfalls müssen Sie Ihr Office 365-Konto abmelden.

| Microsoft 365               | , P. Suchen                                                                                                    | 🕫 © ? 🚾                                                                                      |
|-----------------------------|----------------------------------------------------------------------------------------------------|----------------------------------------------------------------------------------------------|
| . <b>()</b> →               | Die Office App wird zur neuen Microsoft 365-App, Ihrem Zuhause, um Ihre Inhalte und Ideen zu finden, zu erstellen und zu teilen. Weitere Informationen | Steinbeis-Hochschule Träger gGm Abmelden                                                     |
| willkommen bei Microsoft 36 |                                                                                                    | MK Kirchhoff, Martina<br>Martina.Kirchhoff@steinbeis<br>Konto.anzeigee<br>Mein Office-Profil |
|                             |                                                                                                    | Steinbeis-Hochschule Träger gGmbH                                                            |

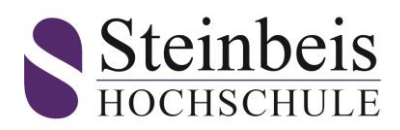

 Klicken Sie auf den Button "Zu einem anderen Konto wechseln". (Eingabemaske nach einer vorherigen Abmeldung)

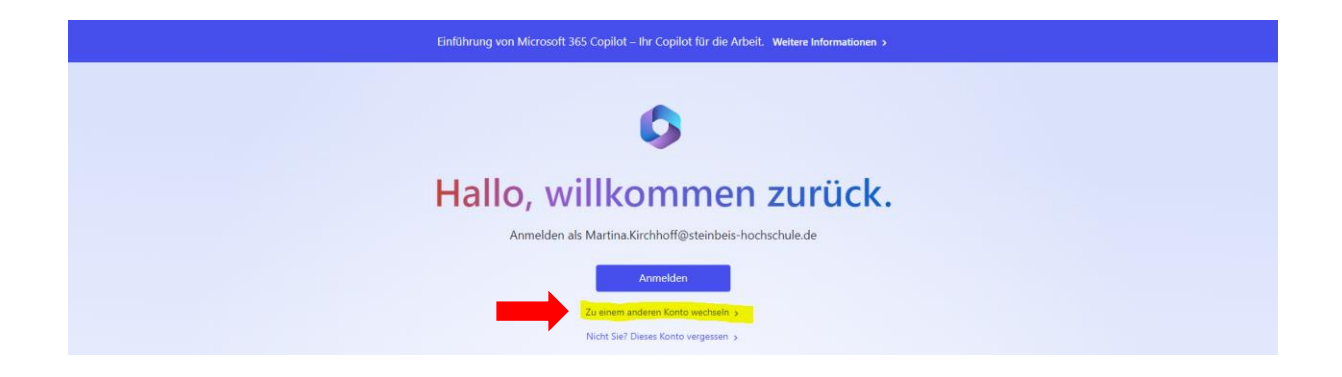

Sollten Sie sich bei 365 Office neu angemeldet haben, sieht die Eingabemaske wie folgt aus.

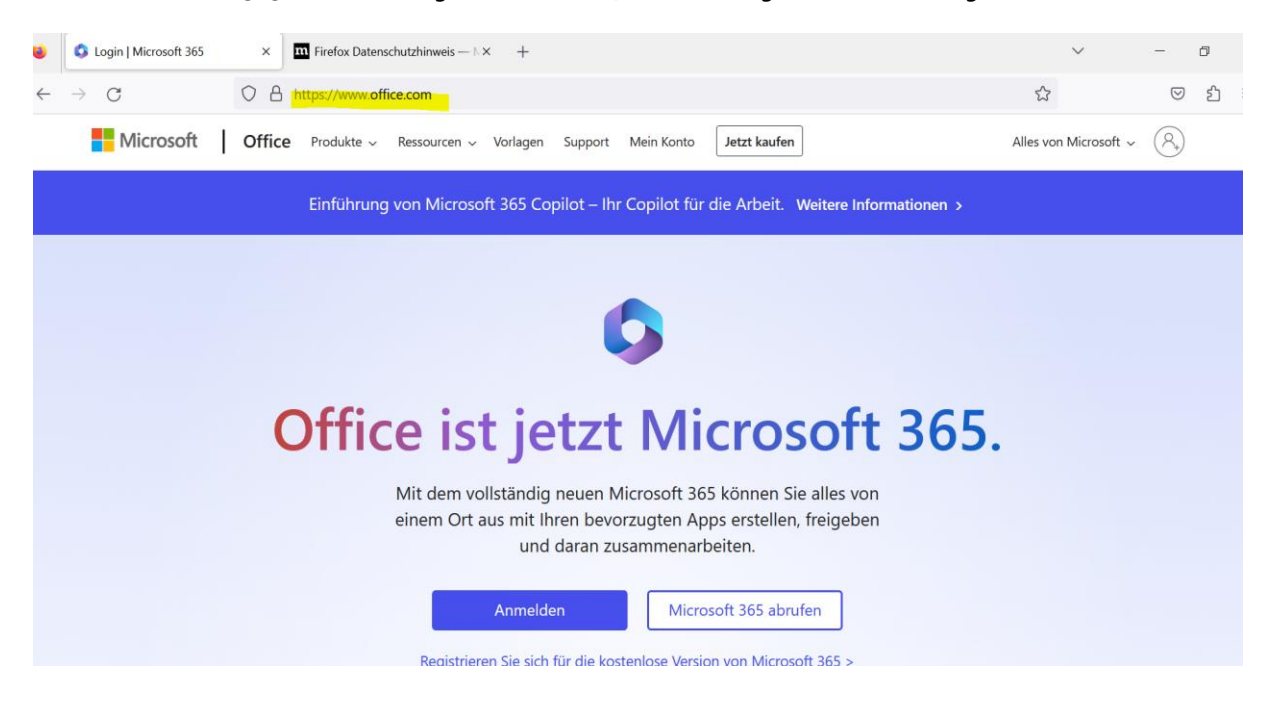

4. Wählen Sie den Button "Anmelden".

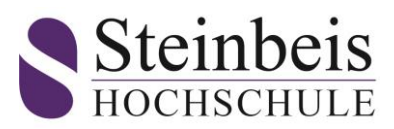

5. Nun loggen Sie sich mit Ihrem Benutzernamen: Matrikelnummer@student.steinbeis-hochschule.de

Passwort: Start#die letzten 4 Ziffern der Matrikelnummer (Beispiel: Start#0711)

Dozenten bekommen nach Kontaktaufnahme mit der Hochschule ihr Erstkennwort zugewiesen.

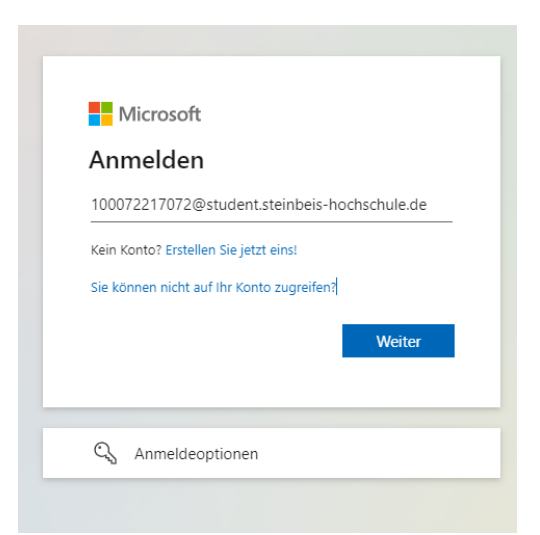

| Microsoft                                                 |          |  |
|-----------------------------------------------------------|----------|--|
| $\leftarrow$ 100072217072@student.steinbeis-hochschule.de |          |  |
| Kennwort eingeben                                         |          |  |
| Kennwort                                                  |          |  |
| Kennwort vergessen                                        |          |  |
|                                                           | Anmelden |  |
|                                                           |          |  |

→

Bitte beachten: die Gültigkeit des Erstkennworts ist befristet ab dem Zeitpunkt der Generierung der E-Mailadresse. Bitte nehmen Sie Ihre Erstanmeldung binnen 20 Tagen nach Immatrikulation vor.

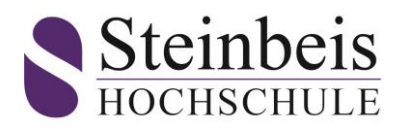

6. Nach der erfolgreichen Anmeldung in MS Office muss ein neues Kennwort vergeben werden. Geben Sie hierfür nochmals das **Erstkennwort** (Bsp. Start#0711) und ein **neues Kennwort**, bestehend aus mindestens 8 Ziffern, aus einem Großbuchstaben, einem Kleinbuchstaben, einem Sonderzeichen und einer Zahl ein.

| I WIICIOSOIT                                            |                                                                 |
|---------------------------------------------------------|-----------------------------------------------------------------|
| 100072217072@                                           | student.steinbeis-hochschule.de                                 |
| Ändern Sie                                              | e Ihr Kennwort                                                  |
| Sie müssen Ihr Ke<br>entweder erstma<br>abgelaufen ist. | ennwort ändern, weil Sie sich<br>lig anmelden oder Ihr Kennwort |
| •••••                                                   | •••                                                             |
| Neues Kennwort                                          |                                                                 |
| Kennwort bestät                                         | igen                                                            |
|                                                         |                                                                 |

7. Bei der folgenden Maske wählen Sie "Weiter".

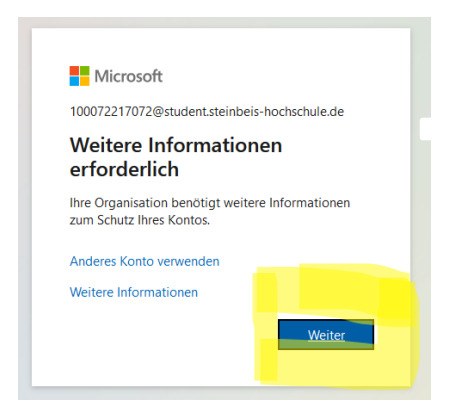

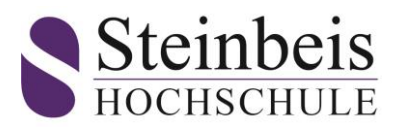

8. Bei dieser Eingabemaske wählen Sie "Setup überspringen"

| Schützen Sie Ihr Konto                                                                                                    |                                                                                                    |  |  |  |
|----------------------------------------------------------------------------------------------------|----------------------------------------------------------------------------------------------------|--|--|--|
| Telefon                                                                                                    |                                                                                                    |  |  |  |
| Sie können Ihre Identität nachweisen, indem Sie einen<br>Telefon erhalten.                                                                                | Telefonanruf annehmen oder einen Code auf Ihrem                                                                                   |  |  |  |
| Welche Telefonnummer möchten Sie verwenden?                                                                                                    |                                                                                                    |  |  |  |
|                                                                                                    |                                                                                                    |  |  |  |
| United States (+1)                                                                                                    | Telefonnummer eingeben                                                                                                    |  |  |  |
| United States (+1) v                                                                                                    | Telefonnummer eingeben                                                                                                    |  |  |  |
| United States (+1)   Code empfangen Anruf an mich                                                                                                    | Telefonnummer eingeben                                                                                                    |  |  |  |
| United States (+1)   Code empfangen  Anruf an mich  Moglicherweise gelten die Nachrichten- und Datentari den Vertragsbedingungen und Bestimmungen zu Date | Telefonnummer eingeben<br>fe. Durch Auswählen von "Weiter" erklären Sie sich mit<br>enschutz und Cookies einverstanden.           |  |  |  |
| Unted States (+1)   Code empfangen  Anruf an mich  Möglicherweise gelten die Nachrichten- und Datentari den Vertragsbedingungen und Bestimmungen zu Date  | Telefonnummer eingeben<br>fe. Durch Auswählen von "Weiter" erklären Sie sich mit<br>mschultz und Gookies einverstanden.<br>Weiter |  |  |  |

9. Dies ist nun die letzte 365 Office Maske. Ihre Anmeldung war erfolgreich.

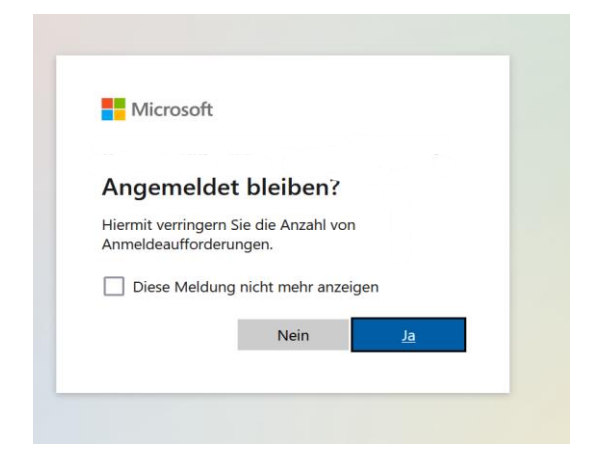

10. Mit Ihrem selbst vergebenen Passwort können Sie sich nun bei SpringerLink anmelden.

Der korrekte Link zu Springer lautet: https://steinbeishochschule.on.worldcat.org/discovery.

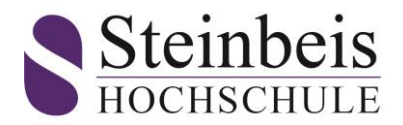

Mit dem zuvor erstellten neuen Kennwort können Sie eBooks aus dem Jahrgang 2019 Bereich Wirtschaftswissenschaft runterladen.

1. Geben Sie in das Suchfeld Ihren Suchbegriff ein. (Beispiel: Suchbegriff "Wirtschaft")

|                                                    | Bibliothekslinks 👻 Anmeldung für Mitarbeiter |
|----------------------------------------------------|----------------------------------------------|
| Steinbeis-Hochschule                               | ★ Meine Tite! (0)                            |
| Suchen in Steinbeis-Hochschule und darüber hinaus. |                                              |
|                                                    | Q<br>Erweiterte Suche                        |
|                                                    | Erweiterte Suche                             |

2. Die Ergebnisse Ihrer Suche werden Ihnen nun ein einer Übersicht angezeigt. Über den Button **"E-Book anzeigen"** gelangen Sie zum Download. Der Download ist als **PDF** oder **EPUB** möglich.

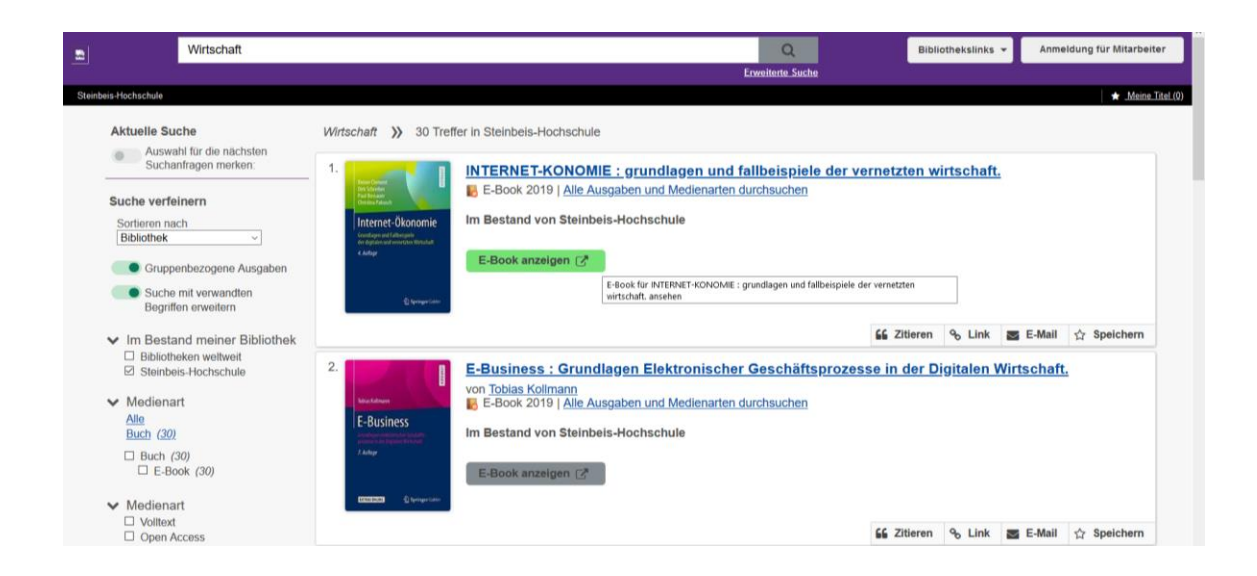

 Durch Betätigen des Buttons "E-Book anzeigen" werden Sie zum Login weitergeleitet. Um den Download durchführen zu können, nutzen Sie bitte das im Voraus festgelegte Kennwort.

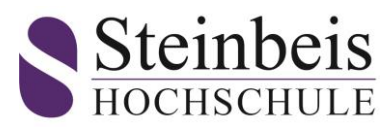

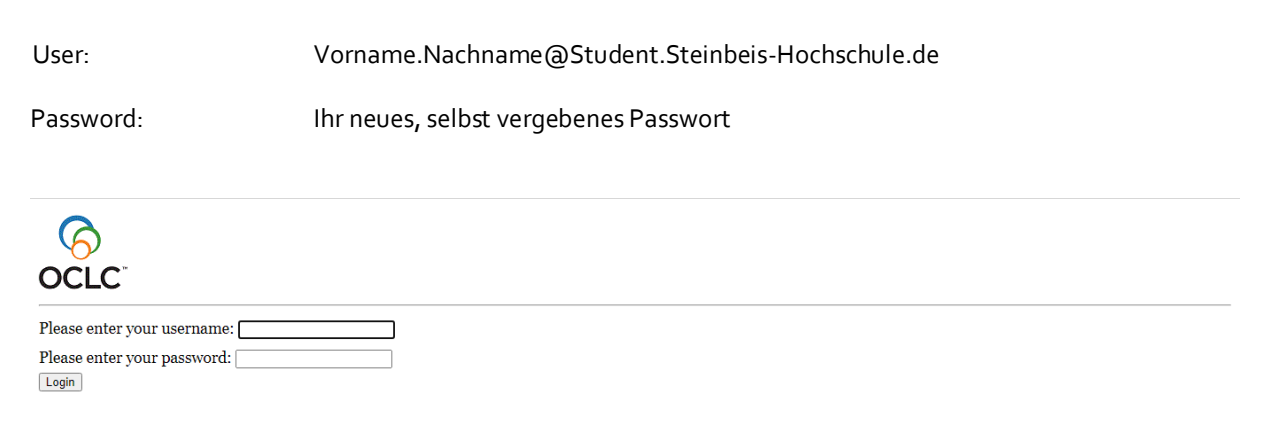

Bei Fragen wenden Sie sich bitte an unser Support Team: <u>Online-Bibliothek@steinbeis-hochschule.de</u>.